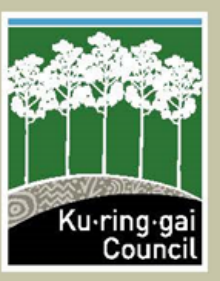

# ACCESSING BUILDING INFORMATION CERTIFICATES (Unathorised Works)

You can now view applications for Building Information Certificates lodged for Unauthorised Works on a property that are either under assessment, or have been issued. Access to these applications is via Council's DA Tracking system or Council's Online Mapping tool.

### PROPERTY SEARCHING VIA DA TRACKING

Go to the <u>DA Tracking</u> home page and click the link "<u>Search DA Tracking</u>".

This will take you to the page where you can enter the property details

Search DA tracking

|                                             |                                                           | Street No From |        |       |        |
|---------------------------------------------|-----------------------------------------------------------|----------------|--------|-------|--------|
|                                             | Once on the DA                                            | Street NO From | NUMBER |       |        |
| 1                                           | Tracking page, enter in                                   | Street No To   |        |       |        |
|                                             | name and suburb.                                          | Street         | STREET | ]     |        |
|                                             | suburb being entered.                                     | Street Type    |        | ]     |        |
|                                             | the street number and                                     | Suburb         | SUBURB | J     |        |
| suburb, or just the street name and suburb. | Plan No                                                   |                | ]      |       |        |
|                                             | Once you enter your details<br>and click "Search" it will | Plan Type      |        | ]     |        |
|                                             | bring up your results.                                    | Lot No         |        | ]     |        |
|                                             |                                                           |                |        | Clear | Soarch |

To view details for the relevant application, click the blue application number hyperlink and it will bring you to a page with details for that application - there is no access to any documents – this is still only available via a <u>GIPA application</u>

#### **Application Search Results**

| Application Link | Lodgement<br>Date | Description                 | Group<br>Description                       | Category<br>Description                            | Formatted Address     |
|------------------|-------------------|-----------------------------|--------------------------------------------|----------------------------------------------------|-----------------------|
| eBCU00 /21       | 11/05/2021        | Building<br>Certificate     | Building<br>Certificates                   | Building Info<br>Certificate<br>(Unauthorised Work | WAHROONGA NSW<br>2076 |
| CCPCA            | 10/02/2017        | CC for<br>-<br>New dwelling | Construction<br>Certificate<br>Application | CC - Private Certifier                             | WAHROONGA NSW<br>2076 |

If you click the blue address link it will bring up a page showing the Legal Description, to confirm you are looking at the correct property, and will also show any other applications that have been issued, or are under assessment, on that property. You will still only be able to view documents for DA's – for access to CDC, CC and Building Information Certificates you will need to lodge a <u>GIPA application</u> to view any accessible documents.

## PROPERTY SEARCHING VIA ONLINE MAPPING

There are two ways to access Council's Online Mapping system:

Go to the <u>Online Map Viewer</u> homepage and click the link "<u>View web map</u>:"

OR

Via the DA Tracking homepage – click the link "Search DA Mapping"

#### Once on the Online Mapping page:

Search for the address in the search box at the top left hand of the screen. As you start typing the address it should begin to auto fill from the possible results.

Once the correct address pops up, click the result and this will bring up the details for that property. On the left hand side of the screen will be a column showing information relevant to the selected property this information will show a street view image, property and waste collection details, and other associated information, including applications on that property:

If you scroll down, you will come to the section that shows applications on that property (those that are viewable on the Online Mapping system) – this will include Building Information Certificates (Unauthorised Works), if there are any lodged for that property

From the Online Map Viewer, you can also link back to the application in DA Tracking, by clicking the application number hyperlink:

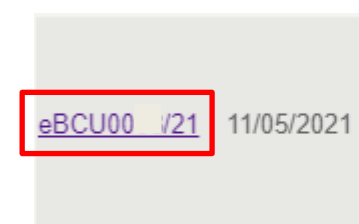

Building Info Certificate (Unauthorised Work)

Building Information Certificate-Unauthorised Works

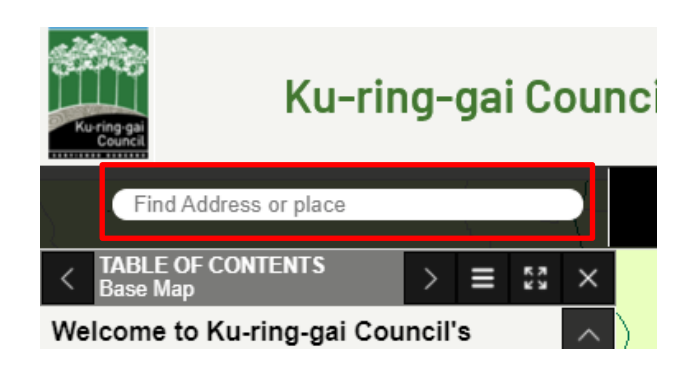

View web map

Search DA mapping >

### WASTE COLLECTION

Service Type: <u>Waste Residential 120L Full Service</u>, Collection Day: Tuesday

Next Recycling Day: Tuesday, 27 Jul 2021 Next Green Waste Day: Tuesday, 20 Jul 2021

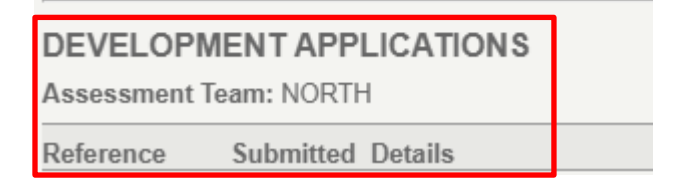

This will take you to a new window and the Application Details. If you scroll down this page there will be a section to "View Documents Related to this Application:

|                                                                                           | Documents                                                  |                       |
|-------------------------------------------------------------------------------------------|------------------------------------------------------------|-----------------------|
| 8                                                                                         |                                                            | _                     |
|                                                                                           | Link                                                       |                       |
| View Documents Related to this Application                                                |                                                            |                       |
| However, there is no access to any document<br>only available via <u>GIPA application</u> | ents for Building Information Certificates (Unathorised Wo | orks) – this is still |

No documents are available for the specified application. For further information, please contact Ku-ring-gai Council .

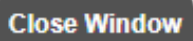